## 参考

https://macruby.info/windows/windows-pe-unlock-bitlocker.html

https://giita.com/msakamoto sf/items/3fff0e7c68e6aaf1a60e

https://infra20th.wordpress.com/2015/03/22/usb%E3%83%95%E3%83%A9%E3%83%83%E3%82%B7

%E3%83%A5%E3%83%A1%E3%83%A2%E3%83%AA%E3%83%BC%E3%81%A7windows-pe%E3

%82%92%E4%BD%9C%E6%88%90%E3%81%99%E3%82%8B%E5%A0%B4%E5%90%88%E3%81 %ABdisk-prat-errorlevel/

## 手順

- 1. 前提
  - 1. Bitlocker の回復キーが必要
- 2. WindowsPE の準備
  - 1. Windows ADK のダウンロードとインストールから以下の2つをダウンロードする 1. Windows ADK
    - 2. Windows ADK 用 Windows PE アドオン
  - 2. 上記でダウンロードしたものをインストール。 Windows ADK をインストール時に 「Devployment Tools」にチェックが入っていることを確認

  - 3. 展開およびイメージングツール環境を管理者権限で実行
  - 4. 以下のコマンドを実行
    - 1. copype.cmd amd64 c:\winpe\_amd64
    - 2. dism /mount-wim /wimfile:c:\winpe\_amd64\media\sources\boot.wim /index:1 /mountdir:c:\winpe\_amd64\mount
    - 3. dism /image:c:\winpe\_amd64\mount /add-package /packagepath: " C:\Program Files (x86 )\Windows Kits\10\Assessment and Deployment Kit\Windows Preinstallation Environment\amd64\WinPE\_OCs\WinPE-WMI.cab "
    - 4. dism /image:c:\winpe\_amd64\mount /add-package /packagepath: " C:\Program Files (x86 )\Windows Kits\10\Assessment and Deployment Kit\Windows Preinstallation Environment\amd64\WinPE\_OCs\WinPE-SecureStartup.cab "
    - 5. dism /image:c:\winpe\_amd64\mount /add-package /packagepath: " C:\Program Files (x86 )\Windows Kits\10\Assessment and Deployment Kit\Windows Preinstallation Environment\amd64\WinPE\_OCs\WinPE-EnhancedStorage.cab "
    - 6. copy C:\Windows\System32\en-US\manage-bde.exe.mui C:\winpe amd64 \mount\Windows\System32\en-US
    - 7. dism /unmount-Wim /mountdir:c:\winpe\_amd64\mount /commit
  - 5. USB に書き込み
    - 1. makewinpemedia /ufd "C:\winpe\_amd64" e:
    - 2. もし [ERROR: Faild to format E:; DiskPark errorlevel –2147024809.] と表示さ れる場合は、以下のコマンドでファイルをコピーしてもよい
    - 3. xcopy c:\winpe\_amd64\media\\*.\* /s /e /f E:\
- 3.WindowsPE を起動
- 4.manage-bde コマンドで bitlocker を解除
  - 1. manage-bde -unlock D: -recoverypassword XXXXXX-XXXXXX-XXXXXX<sup>\*</sup>-XXXXXX-XXXXXX-XXXXXX-XXXXXX-XXXXXX